# 全天球ドライブレコーダー Q-03 / BU-Q03 クイックガイド

# 12V/24V 車対応 🐼 marumíe

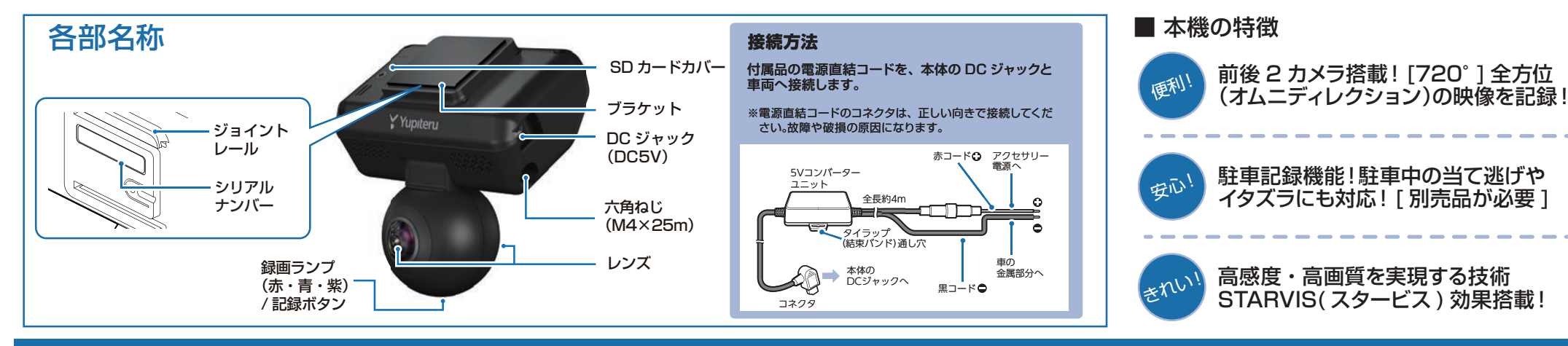

## 使い方

ます。

#### エンジンの始動

本機に電源が供給されると、録画ランプ(紫)が点灯し、 その後青点灯になり録画(常時録画)を開始します。 ※本機は、エンジンキーに連動して録画を開始します。

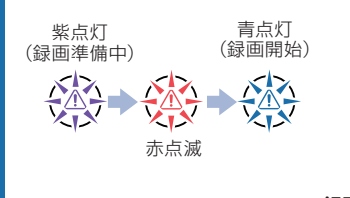

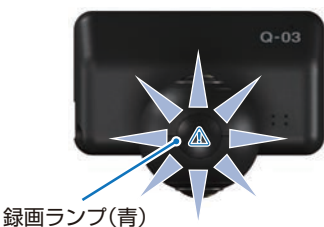

#### 衝撃を検知する (Gセンサー記録)

G センサーが一定以上の衝撃を検知した場合には「G センサー記録」として前後の映像を SD カードに記録します。

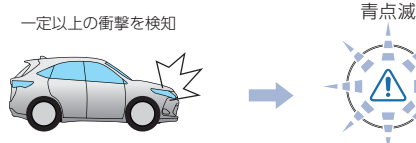

衝撃を検知すると、ビープ音が鳴り、録画ランプ(青)が点滅し

※事故発生時の衝撃が弱い場合、G センサーが衝撃を検知できない場合が あります。その際は、常時録画の映像をご確認ください。

# 手動で記録する(ワンタッチ記録)

ワンタッチ記録は、任意のタイミングで映像を記録することが できます。

常時録画中に本体の記録ボタンを押すことで、押した前後の 映像を「ワンタッチ記録」として SD カードに記録します。

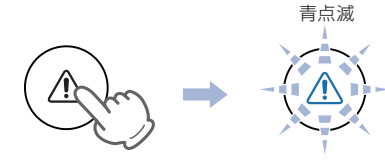

記録ボタンを押すと、ビープ音が鳴り、録画ランプ(青)が点滅します。

※ワンタッチ記録ファイル生成後は、自動で常時録画へ戻ります。

### エンジンを切る

録画が停止し、電源 OFF になります。 録画ランプ(紫)が1度だけ点灯し、消灯します。

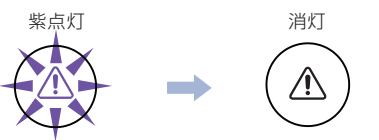

※本機は、エンジンキーに連動して録画を停止します。

マルチトリガーについて 本機では、イベント記録中に新たな衝撃が加わった場合、2 回目以降の衝撃も1つのファイルとして連続で記録します。 ※マルチトリガー検知後は、設定されている時間(衝撃検知後の時間) 記録します。 ※イベント記録の1ファイルの最大秒数は、60秒になります。 ※イベント記録時間の設定が60秒(30.30)の場合は、マルチトリガー は行いません。 ● 例:イベント記録時間の設定が12秒/8秒の場合 2回目のイベント発生後、さらに8秒間イベント記録を続けます。 衝撃検知前 衝撃検知後 マルチトリガー 12 秒間 8 秒以内 8秒間 イベント発生 イベント発生 (1回目) (2回月) ■ 例:イベント記録時間の設定が 30 秒 / 20 秒の場合 1ファイルのイベント記録の最大秒数が60秒のため2回目のイベント後、 さらに10秒間イベント記録を続けます。 衝撃検知前 衝撃検知後 マルチトリガー 30 秒間 20 秒以 10 秒間

イベント発生

(1回目)

イベント発生

うづく

(2回目)

### 専用ソフトの使いかた

本機で録画した映像は、パソコンに専用ソフトをインス トールすることにより、映像ファイルを再生することが できます。

※地図の表示にはインターネット接続環境が必要です。

本機で使用する専用ソフトは、付属のSDカード内に収録されて いません。お手数ですが、弊社ホームページからダウンロード してください。 (https://www.yupiteru.co.jp/download/update/bu\_drr.html)

OS: Microsoft Windows 10,8,7 CPU: Core i5 相当、3.0GHz 以上 メモリ: 8GB 以上 DirectX9.0c 以降のバージョン (2019年3月現在)

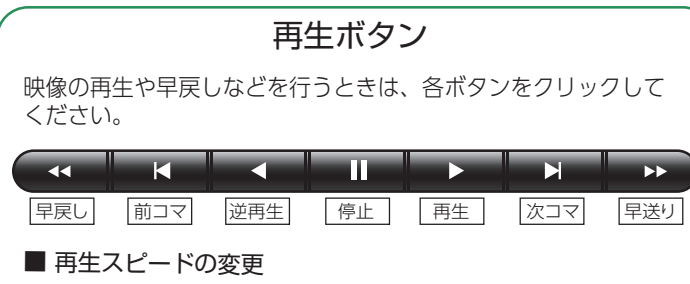

を1回クリックすると1倍速(通常速度)、2回クリックすると0.5倍速(スロー)で[再生]または[逆再生]できます。
 たを1回クリックすると2倍速、2回クリックすると4倍速、3回クリックすると8倍速、4回クリックすると16倍速で[早送り]または[早戻し]できます。

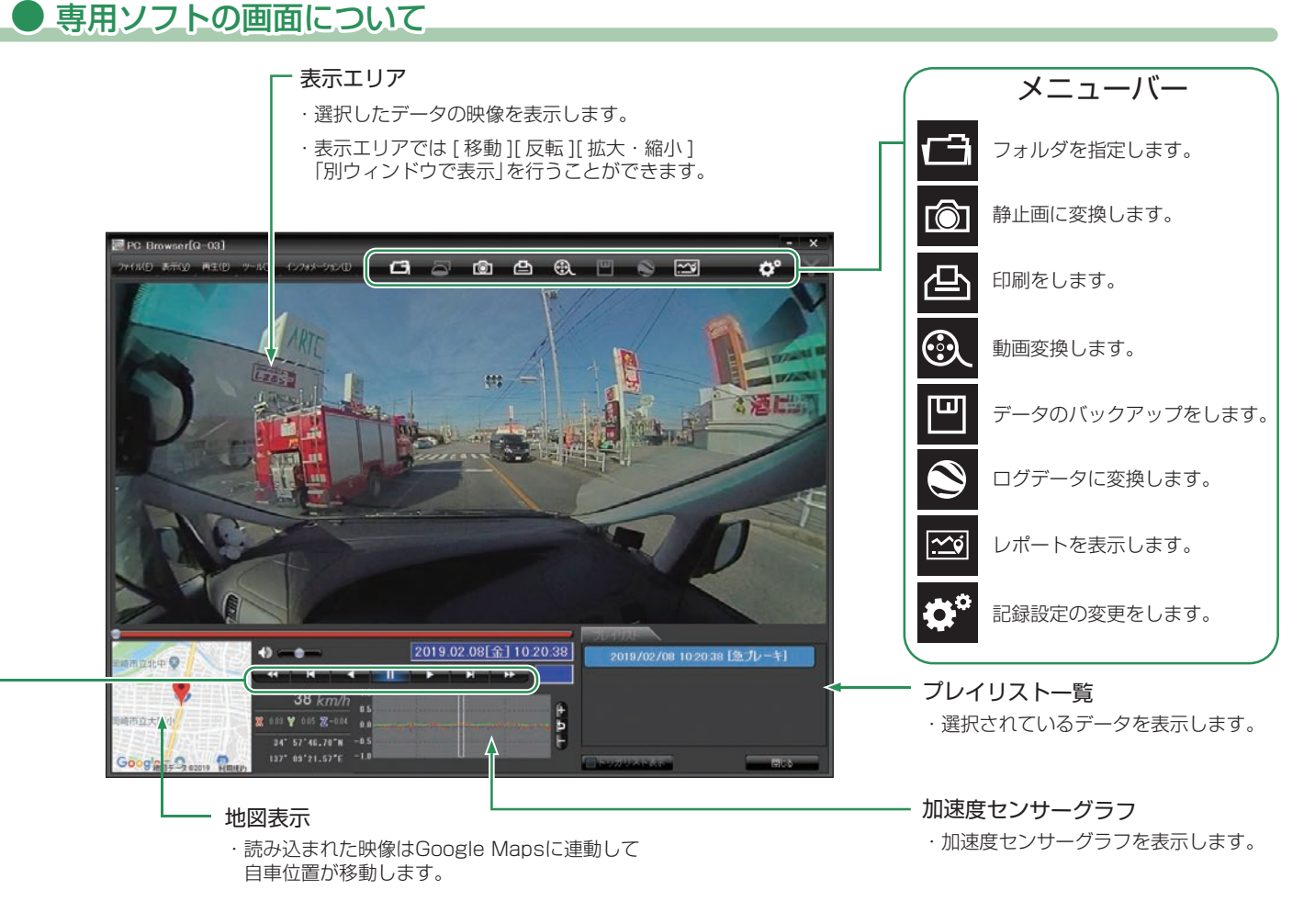

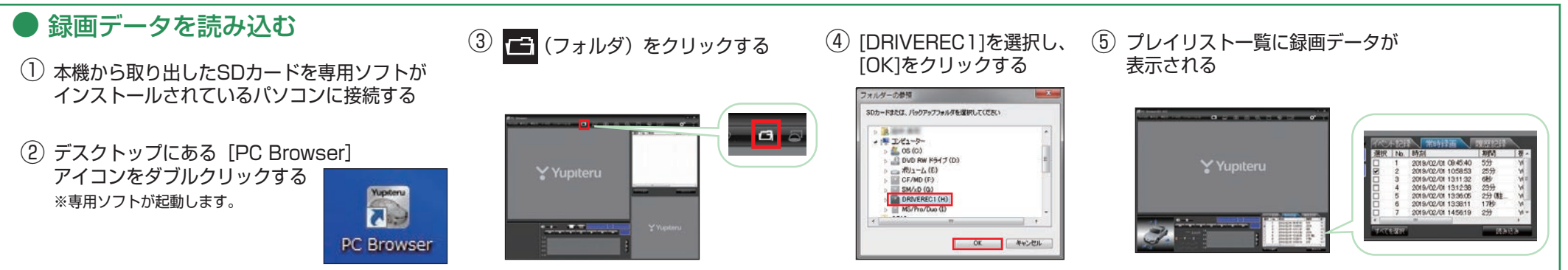

#### -2-

#### 録画データを再生する

분비티

YQE YQE YQE

履歴記録

期間

5分

25分

25分

読み込み

機器

YQE

YQE

YOF

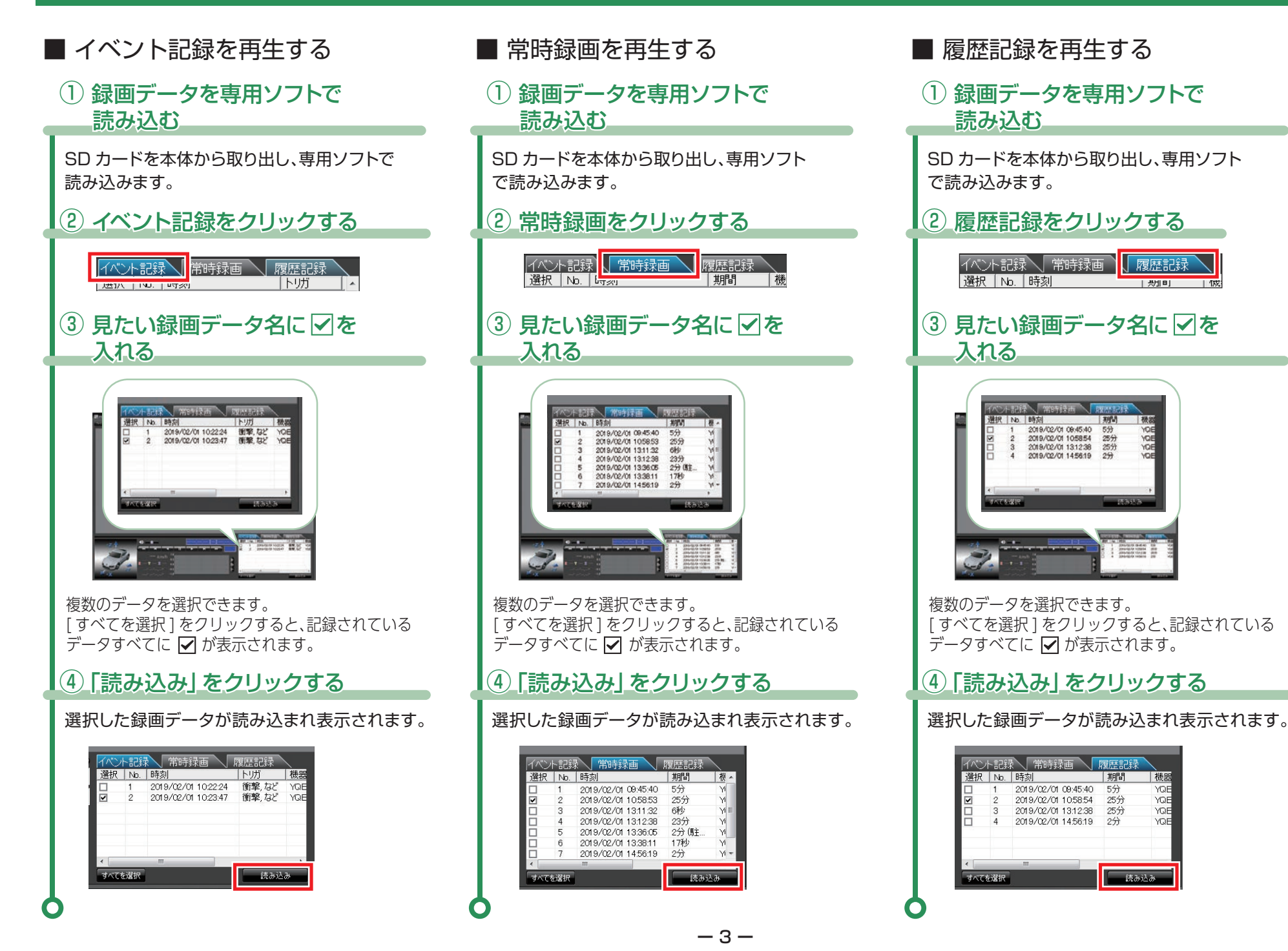

つづく

### SDカードのフォーマット方法 ①

### 「数か月に一度」、専用ソフトで SD カードをフォーマットしてください。

※フォーマットを行うと、「SD カード内にある録画データ」も全て削除されます。必要に応じてパソコンにバックアップなどしてからフォーマットしてください。

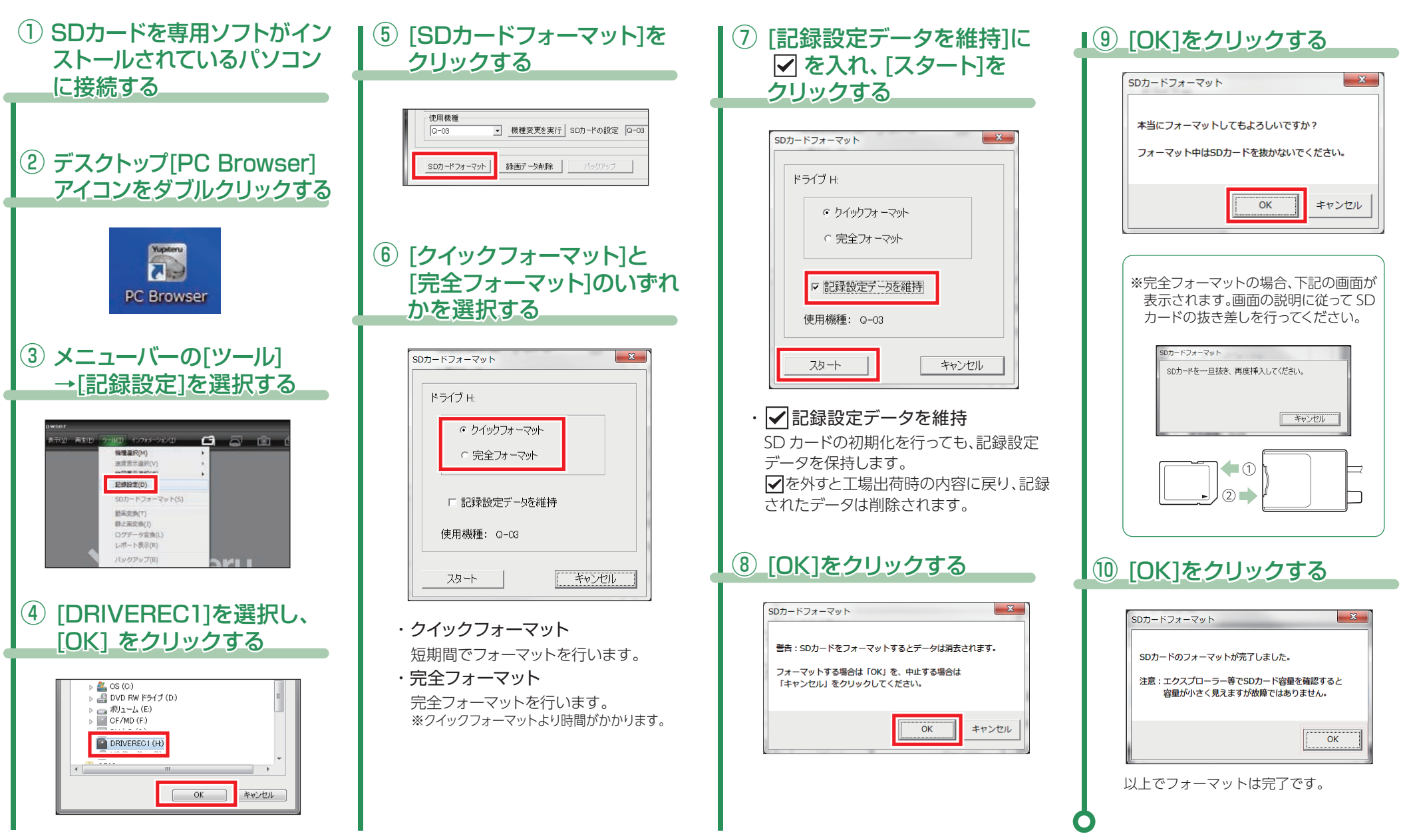

#### SDカードのフォーマット方法 ②

「SD カードのフォーマット方法①」でフォーマットできない場合 / 別売品の SD カードを使用する場合 /「有効な SD カードではありません」と表示された場合に下記の手順で行なって ください。

※フォーマットを行うと、「SD カード内にある録画データ」も全て削除されます。必要に応じてパソコンにバックアップなどしてからフォーマットしてください。

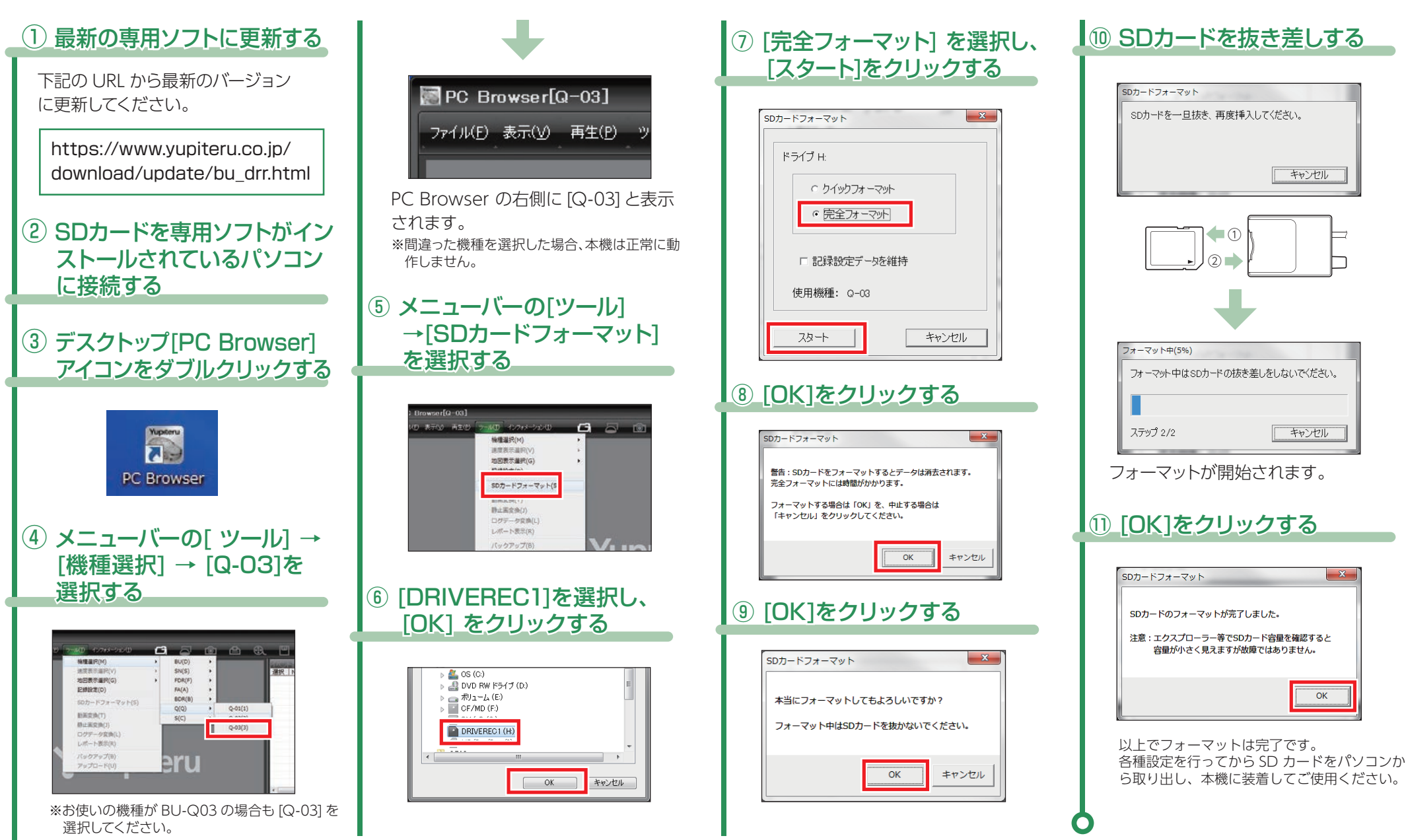

#### 本機は専用ソフトで、Gセンサー感度の変更やイベント記録時間の変更などすることができます。

■ 記録設定画面の表示方法

| ①SDカードを専用ソフトで読み込む                                                                     | 記錄設定                                                                                                    |                                                                                                    |
|---------------------------------------------------------------------------------------|----------------------------------------------------------------------------------------------------|----------------------------------------------------------------------------------------------------|
| SD カードを本体から取り出し、専用ソフトで読み<br>込みます。                                                     | 記録設定                                                                                                    | 各種設定の変更かできます。<br>②システム<br>日時設定や使用機種などの設定ができます。                                                                                |
| ② ☎ (記録設定)をクリックする                                                                     |                                                                                                    | ③ <b>衝撃感度設定</b><br>G センサ記録の設定ができます。                                                                                           |
| In: Beneric[2:03]           Intel: National strates           Intel: National strates | イベント記録時間     10,10 [20秒]      イベント記録     ON      急発進     」     5       音声記録     ON       履歴記録     ON      シニンドル     5       システム     ・     ・     ・     5     シニンドル     5 | ④マルチバッテリー設定<br>別売品のマルチバッテリーを接続ケーブル<br>で接続すると設定ができます。                                                                          |
| 🍾 Yupıteru                                                                            | ビーブ音       ON       SDDードID         (2)       パンワード         日時設定       パンワード         日時設定       「設定する         (2019年 6月 3日~)       14.43.15         使用機種       利用する設定    | ⑤SD カードフォーマット<br>一度 SD カード内のデータを全て消去し、<br>必要なデータを書き戻します。<br>※数か月に一度、行ってください。                                                  |
|                                                                                       | SDカードフォーマット     録画データ削除     バックファッグ     初期設定に戻す     SDカードへ保存     キャンセル       5     6     7                                                                               | <ul> <li>⑥録画データ削除</li> <li>録画データ削除と記録設定データ初期化ができます。</li> <li>⑦バックアップ</li> <li>SD カードに記録されているデータをパソコンなどにバックアップできます。</li> </ul> |
| 6                                                                                     |                                                                                                    |                                                                                                    |
| 例:ビープ音を [ON] から [OFF] に                                                               | 変更する                                                                                                    |                                                                                                    |
| ①ビープ音の 🚽 をクリックする ②                                                                    | [OFF] を選択する ③[SD カードへ保存 ] をクリックする                                                                                                    | ④[はい]をクリックする                                                                                                    |
| -システム                                                                                 | ステム     オフタイマー設定     ーー・・・・・・・・・・・・・・・・・・・・・・・・・・・・・・・・・・・                                                                                                    | 記録設定<br>設定変更します。<br>SDカードに保存しますか?                                                                                             |

SDカードへ保存

キャンセル

OFF

(\$U)(Y)

いいえ(<u>N</u>)